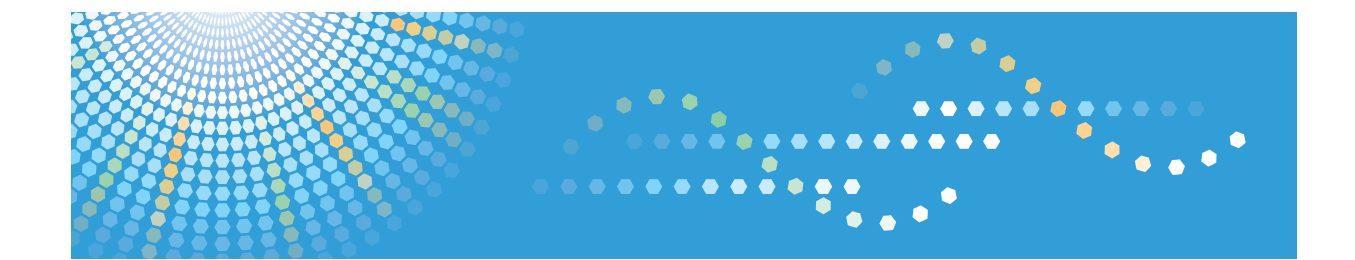

Operating Instructions IPDS Supplement

For safe and correct use, be sure to read the Safety Information in "Read This First" before using the machine.

# TABLE OF CONTENTS

| Manuals for the IPDS card  | 2  |
|----------------------------|----|
| Notice                     | 3  |
| Important                  | 3  |
| How to Read This Manual    | 4  |
| Symbols                    | 4  |
| 1. Getting Started         |    |
| About IPDS                 | 5  |
| 2. Using Web Image Monitor |    |
| List of the Setting Items  | 7  |
| Configuration              | 7  |
| 3. Accessing User Tools    |    |
| User Tools Settings        | 9  |
| List / Test Print          | 9  |
| Data Management            | 9  |
| IPDS Menu                  | 9  |
| 4. Appendix                |    |
| Precautions                | 21 |
| Limitations                |    |
| About AFP/IPDS Fonts       |    |
| Trademarks                 | 22 |
| INDEX                      | 23 |

# Manuals for the IPDS card

Refer to the manuals that are relevant to what you want to do with the IPDS card.

🔂 Important 🔵

• Adobe<sup>®</sup> Acrobat<sup>®</sup> Reader<sup>®</sup>/Adobe Reader must be installed in order to view the manuals as PDF files.

#### IPDS Supplement (IPDS.pdf)

Explains how to configure the IPDS card for the machine. It also explains about items selectable from the Web browser.

#### IPDS Printing Configuration Guide (IPDS\_CONF.pdf) \*English Only

Explains about the environment necessary for connecting the mainframe to the machine and performing IPDS printing.

#### IPDS Technical Reference 1 (IPDS\_TEC1.pdf) \* English Only

Explains about commands and functions for IPDS printing.

#### IPDS Technical Reference 2 (IPDS\_TEC2.pdf)\*English Only

Explains about IPDS commands.

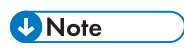

 For details about the necessary environment and how to install the IPDS card and machine, consult your sales or service representative. For details about the necessary environments and operation of the mainframe, contact IBM.

# Notice

### Important

Contents of this manual are subject to change without prior notice.

In no event will the company be liable for direct, indirect, special, incidental, or consequential damages as a result of handling or operating the machine.

# How to Read This Manual

### Symbols

This manual uses the following symbols:

#### C Important

Indicates points to pay attention to when using the machine, and explanations of likely causes of paper misfeeds, damage to originals, or loss of data. Be sure to read these explanations.

#### Note

Indicates supplementary explanations of the machine's functions, and instructions on resolving user errors.

# []

Indicates the names of keys on the machine's display or control panels.

# 1. Getting Started

# About IPDS

IPDS (Intelligent Printer Data Stream) is a page printing format for IBM mainframe and client computers. This machine can perform IPDS printing if the IPDS card is installed. 1. Getting Started

# 2. Using Web Image Monitor

# List of the Setting Items

If you install the IPDS card to the machine, following Web Image Monitor items can be viewed or modified depending on the selected mode on the Web browser.

Select one of the following modes to log on Web Image Monitor:

- User mode: logged on as a user
- Administrator mode: logged on as an administrator

#### \rm Note

- IPDS cannot use the delete reservation function of Web Image Monitor. After you login to
  administrator mode in Web Image Monitor, even if you select a currently printing IPDS job at the
  Current/Waiting Jobs and then click [Delete Reservation], nothing happens.
- For details about Web Image Monitor, see the manual explaining the network functions provided by the supplier or Web Image Monitor Help.

### Configuration

#### Printer

| Menu                 | User mode | Administrator mode |
|----------------------|-----------|--------------------|
| Basic Settings       | Read      | Read/Modify        |
| IPDS Form List       | Read      | Read/Modify        |
| Reset IPDS Resources | None      | Read/Modify        |

#### Note

• "IPDS Menu" will appear in Basic Settings.

#### Network

| Menu | User mode | Administrator mode |
|------|-----------|--------------------|
| IPv4 | Read      | Read/Modify        |

### • Note

• "IPDS" and "IPDS Port Number" will be displayed.

### Security

| Menu             | User mode | Administrator mode |
|------------------|-----------|--------------------|
| Network Security | None      | Read/Modify        |

#### • Note

• "IPDS" will be displayed.

# **User Tools Settings**

When the IPDS card is installed, IPDS print settings become available and will appear on the control panel.

#### List / Test Print

#### **IPDS Font List**

Prints a list of IPDS-supported fonts.

#### Note

- The layout of the IPDS Font List produced by the test print is fixed to A4 or 8<sup>1</sup>/<sub>2</sub> × 11 (letter) size. We recommend you load A4 or 8<sup>1</sup>/<sub>2</sub> × 11 (letter) size paper (plain or recycled) in one of the paper trays.
- For details about printing lists, see the manual explaining how to print lists provided by the supplier.

#### Data Management

#### Reset IPDS Resources

Delete all IPDS resources that saved on its hard disk.

\rm Note

• Only the Machine Administrator can reset IPDS resources.

#### IPDS Menu

#### **Tray Form**

Specifies an IPDS form for each paper tray.

- Tray 1
- Tray 2
- Tray 3
- Tray 4
- Tray 5
- Tray 6

3

- Tray 7
- Interposer Upper Tray
- Interposer Lower Tray

For each paper tray, select the form you want to allocate to it.

#### **Emulation Mode**

Specifies the emulation mode.

Default: [Native]

- Native
- 4028

#### 🕹 Note

- When you change the settings, make sure to perform one of the following operations to apply the changes:
  - Turn the main power switch of the machine off, and then back on.
  - Turn the main power switch of the machine on, and then connect to a session without connecting to an IPDS session or using the IPDS Font List function.
  - If you are connected to an IPDS session, leave the session, and then connect again.
  - If you are not connected to an IPDS session, connect to a session, leave the session, and then connect again.

#### Print Mode

Specifies the print mode.

#### Default: [Enhanced]

- Standard
- Enhanced

#### 🕓 Note 📃

- When you change the settings, make sure to perform one of the following operations to apply the changes:
  - Turn the main power switch of the machine off, and then back on.
  - Turn the main power switch of the machine on, and then connect to a session without connecting to an IPDS session or using the IPDS Font List function.
  - If you are connected to an IPDS session, leave the session, and then connect again.
  - If you are not connected to an IPDS session, connect to a session, leave the session, and then connect again.

#### **Default Code Page**

Specifies the default code page.

3

Default: [037]

- 037 : US, Canada, Netherlands, Portugal
- 038 : US English ASCII
- 260 : Canadian French
- 273 : Austrian/German
- 274 : Belgium
- 276 : Canadian French
- 277 : Danish/Norwegian
- 278 : Finnish/Swedish
- 280 : Italian
- 281 : Japanese
- 284 : Spanish
- 285 : UK English
- 286 : Austrian/German (alternate)
- 287 : Danish/Norwegian (alternate)
- 288 : Finnish/Swedish (alternate)
- 290 : Japanese/Katakana
- 297 : French
- 420 : Arabic
- 423 : Greek
- 424 : Hebrew
- 500 : Belgium, Switzerland/International
- 870 : Latin 2 Multilingual
- 871 : Icelandic
- 875 : Greek
- 880 : Cyrillic
- 892 : OCR A
- 893 : OCR B
- 905 : Turkish
- 1025 : Cyrillic
- 1026 : Turkish

The following code pages include the Euro character:

• 1140 : US, Canada, Netherlands, Brazil, Portugal

- 1141 : Austrian/German
- 1142 : Danish/Norwegian
- 1143 : Finnish/Swedish
- 1144 : Italian
- 1145 : Spanish
- 1146 : UK English
- 1147 : French
- 1148 : Belgium, Switzerland/International
- 1149 : Icelandic

#### **Default FGID**

Specifies the default FGID (Font Typeface Global Identifier), which identifies the printer's default resident font.

Default: [416] (Courier Roman Medium 10).

To display a list of the fonts and FGIDs that the printer supports, print out the list of IPDS resident fonts. For details about printing lists, see the manual explaining how to print lists provided by the supplier.

- 3 : OCR B
- 11 : Courier 10
- 12 : Prestige Pica
- 18 : Courier Italic 10
- 19: OCR A
- 46 : Courier Bold 10
- 85 : Courier 12
- 86 : Prestige Elite
- 92 : Courier Italic 12
- 111 : Prestige Elite Bold
- 112 : Prestige Elite Italic
- 159 : Boldface
- 164 : Prestige PSM Roman Medium
- 203 : Gothic Text
- 221 : Prestige 15
- 223 : Courier 15
- 254 : Courier.17 ss
- 256 : Prestige 17

З

- 281 : Letter Gothic
- 283 : Gothic Text
- 290 : Gothic Text
- 304 : Katakana Gothic
- 305 : OCR A
- 306 : OCR B
- 318 : Prestige Bold
- 319 : Prestige Italic
- 400 : Letter Gothic
- 404 : Letter Gothic Bold
- 416 : Courier Roman Medium 10
- 420 : Courier Roman Bold
- 424 : Courier Italic Medium
- 428 : Courier Italic Bold
- 432 : Prestige
- 2304 : Helvetica Roman Medium
- 2305 : Helvetica Roman Bold
- 2306 : Helvetica Italic Medium
- 2307 : Helvetica Italic Bold
- 2308 : Times New Roman Medium
- 2309 : Times New Roman Bold
- 2310 : Times New Roman Italic Medium
- 2311 : Times New Roman Italic Bold
- 5687 : Times Roman
- 5707 : Times Roman Bold
- 5815 : Times Roman Italic
- 5835 : Times Roman Bold Italic
- 20224 : Boldface

#### **Characters Per Inch**

Specifies the number of characters per inch (pitch) for the default font. Valid values are 5.0 to 30.0 in units of one tenth of an inch.

Default: [10.0]

13

#### Valid Printable Area Check

Specifies whether or not to report the Position check error (NACK 08C1..00) to the host, when valid printable area is checked

Default: [On]

• On

The printer checks for pixels that fall outside the intersection of the logical and physical pages. If there are pixels outside the area and error reporting has been set using the "IPDS Exception Handling Control" command, the printer reports an error to the host.

• Off

The printer does not report pixels outside the valid printable area.

#### Edge to Edge

Turns "Edge to Edge" printing on or off.

Default: [Off]

• On

The printer allows printing up to the physical page size.

• Off

The printer maintains a border of 4 mm (0.156 inches) on all four edges of the paper.

#### Vote

- To prevent toner from accumulating inside the printer, we recommend leaving [Edge to Edge] set to [Off] for IPDS, and setting it to [On] only when necessary.
- The "Edge to Edge" IPDS Menu item affects IPDS data only.
- When using IPDS, the "Edge to Edge" setting on System menu will be invalid.

#### Font Substitution

Turns font substitution on or off.

Default: [Off]

• On

If a job requests a font that is not loaded on the printer, the printer uses a substitute font.

• Off

If a job requests a font that is not loaded on the printer, the printer generates an IPDS NACK (Negative Acknowledgement) message and the host holds the job.

#### Caching

Specifies whether or not to use caching for repeated overlays.

Default: [Off]

• On

The printer uses caching, which provides better performance for jobs with repeated overlays, but uses more memory.

• Off

The printer does not use caching, which requires less memory but provides less performance for jobs with repeated overlays.

#### Vote

• Overlay caching is recommended for repeated overlays. Overlay caching does not improve performance with non-overlay IPDS data or overlays that are used only once or infrequently.

#### Font Capture

Sets Font Capture processing.

Default: [On]

• On

The printer saves downloaded font resources on its hard disk drive for use beyond the duration of the current power cycle. The IPDS host must provide the "Activate Resource" command with the correct resource identifiers before downloading the font resource to be captured.

• Off

The printer stores downloaded font resources for the duration of one power cycle only.

#### Resolution

Specifies the resolution reported to the host in the "IPDS XOA-OPC" command for raster coded fonts and IM1 image support. The [Resolution] menu item also helps determine whether or not a printer-resident raster font is used. For example, 240 dpi raster fonts are activated at the [240 dpi] setting, not at [300 dpi] or [600 dpi]. The [Resolution] setting does not affect outline fonts, nor does it determine which raster fonts can be downloaded to the printer as temporary activation fonts.

#### Default: [Auto]

Auto

Reports to the host that the printer supports raster fonts of any dpi value and IM1 images.

"Resident" or "Captured" raster fonts of other resolutions are not activated unless a matching "Font Resolution" and "Metric Technology Triplet" is provided with the activation request.

• 240 dpi

Reports to the host that the printer supports 240 dpi raster fonts and IM1 images.

"Resident" or "Captured" raster fonts of other resolutions are not activated unless a matching "Font Resolution" and "Metric Technology Triplet" is provided with the activation request.

• 300 dpi

Reports to the host that the printer supports 300 dpi raster fonts and IM1 images.

"Resident" or "Captured" raster fonts of other resolutions are not activated unless a matching "Font Resolution" and "Metric Technology Triplet" is provided with the activation request.

• 600 dpi

Reports to the host that the printer supports 600 dpi raster fonts and IM1 images.

"Resident" or "Captured" raster fonts of other resolutions are not activated unless a matching "Font Resolution" and "Metric Technology Triplet" is provided with the activation request.

#### Vote

- When you change the settings, make sure to perform one of the following operations to apply the changes:
  - Turn the main power switch of the machine off, and then back on.
  - Turn the main power switch of the machine on, and then connect to a session without connecting to an IPDS session or using the IPDS Font List function.
  - If you are connected to an IPDS session, leave the session, and then connect again.
  - If you are not connected to an IPDS session, connect to a session, leave the session, and then connect again.
- If you select [Standard] for the [Print Mode] setting, the resolution changes to [300 dpi].
- To set the IPDS resolution to [240 dpi], [600 dpi], or [Auto], you must first set [Print Mode] to [Enhanced]. Enhanced print mode produces optimal print quality, but can slow down the printing of complex jobs.

#### **Graphic Character String**

Specifies the Graphic Character String (Graphic Character Sizing) processing method.

Default: [Auto]

Auto

Applies the value specified by the [Emulation Mode] item ([Native] or [4028]).

• Character Scale

Applies 4028 IPDS Emulation. Prints graphics and text characters by scaling the characters in a currently activated font. Character cell size is defined in the GOCA data stream. Not available for DBCS.

Font Activation

Applies Native IPDS Emulation. Prints graphics and text characters using a currently activated font at the font's activation size, without scaling. GOCA data stream Character cell size information is ignored.

#### Bar Code

Specifies the barcode level protocol.

Default: [Auto]

Auto

Applies the value specified by the [Emulation Mode] item ([Native] or [4028]).

• 4028

Applies 4028 IPDS Emulation.

Native

Applies Native IPDS Emulation.

#### Box Draw

Specifies the Box Draw processing.

Default: [Off]

• On

Uses special outline fonts to draw Symbol Set box characters. Select [On] to fill gaps caused by special raster fonts that contain extended length box characters (as found in older applications, for example).

• Off

Uses Symbol Set outline font characters to draw boxes as the font-defined characters.

#### **Color Simulation**

Allows you to select how color specification controls are processed on a monochromatic printer.

Default: [Fidelity]

• Fidelity

The printer accepts all color specification controls and simulates unique colors with shades of gray.

Legacy

The printer accepts all color specification controls, but performs only limited color simulation using black.

#### **Text Color Simulation**

Specifies how text color specification controls are processed on a monochrome laser printer.

Default: [**On**]

• On

The printer accepts all text color specification controls and simulates the unique colors with shades of gray.

• Off

The printer accepts all text color specification controls, but performs only limited color simulation using black.

#### Vote

• This menu item is available only if [Color Simulation] mode is set to [Fidelity].

17

#### Suppress Staple Count Nacks

Selects whether or not to notify the user when stapling errors occur.

Default: [Off]

- On
- Off

#### Note

• This menu appears only if the staple unit is installed.

#### Suppress Punch Nacks

Selects whether or not to notify the user when punching errors occur.

Default: [Off]

- On
- Off

#### • Note

• This menu appears only if the punch unit is installed.

#### **Tray Mapping**

Maps the media source (input tray) to an ID the host uses for the media source.

• Tray 1

Default: [Auto]

- Auto
- IPDS Tray
- Tray 2

Default: [Auto]

- Auto
- IPDS Tray
- Tray 3

Default: [Auto]

- Auto
- IPDS Tray
- Tray 4

Default: [Auto]

- Auto
- IPDS Tray
- Tray 5

Default: [Auto]

- Auto
- IPDS Tray
- Tray 6

Default: [Auto]

- Auto
- IPDS Tray
- Tray 7

Default: [Auto]

- Auto
- IPDS Tray
- Interposer Upper Tray

Default: [Auto]

- Auto
- IPDS Tray
- Interposer Lower Tray

Default: [Auto]

- Auto
- IPDS Tray

#### Vote

- When you change the settings, make sure to perform one of the following operations to apply the changes:
  - Turn the main power switch of the machine off, and then back on.
  - Turn the main power switch of the machine on, and then connect to a session without connecting to an IPDS session or using the IPDS Font List function.
  - If you are connected to an IPDS session, leave the session, and then connect again.
  - If you are not connected to an IPDS session, connect to a session, leave the session, and then connect again.
- If IPDS Tray is selected, enter the tray parameter replacement value for each paper tray, using up to 254 digits.

#### **Corner Staple Angle**

Selects [Vertical] or [Slant] for the angle of stapling.

Default: [Vertical]

Vertical

Staples vertically.

Slant

Staples diagonally.

#### Vote

• This menu appears only if the staple unit is installed.

#### Offset

Specifies whether or not the output is offset (jogged).

Default: [On]

• On

Output is offset (jogged) when requested by the job.

• Off

Output is never offset (jogged).

#### **Default Punch Pattern**

Specifies the default number of holes to punch if the punch unit provides a selection (for example, two or four holes).

#### Note

• This menu appears only if the punch unit is installed.

#### • Note

- [Tray Form] and [Tray Mapping] appear differently depending on the machine type.
- [Tray Form] allocates the form specified using Web Image Monitor's IPDS Form List to the installed tray. For details about IPDS Form List, see the Web Image Monitor Help.
- Tray commands of [Tray Form] differ depending on the machine you want to use. For details about selectable tray commands, see "Load Copy Control", IPDS Technical Reference 2.
- For details about the control panel settings, see the manual explaining how to specify the control panel settings, provided by the supplier.

# 4. Appendix

# Precautions

#### Limitations

PCL fonts are not accessible via AFP/IPDS, nor can PCL access AFP/IPDS fonts.

PostScript<sup>®</sup> fonts are not accessible via AFP/IPDS, nor can PostScript access AFP/IPDS fonts.

The mainframe or host computer will not be notified of errors that happen before this machine establishes connection with them.

### About AFP/IPDS Fonts

The AFP/IPDS Single Byte Character Set (SBCS) font is stored on the hard disk drive.

# Trademarks

Adobe, Acrobat, PostScript, and Reader are either registered trademarks or trademarks of Adobe Systems Incorporated in the United States and/or other countries.

AFP/ADVANCED FUNCTION PRINTING, IPDS and Intelligent Printer Data Stream are trademarks of Ricoh Co., Ltd.

 $\mathsf{IBM}^{\textcircled{s}}$  is a trademark of International Business Machines Corporation in the United States, other countries, or both.

PCL<sup>®</sup> is a registered trademark of Hewlett-Packard Company.

Monotype is a registered trademark of Monotype Imaging, Inc.

Other product names used herein are for identification purposes only and might be trademarks of their respective companies. We disclaim any and all rights to those marks.

# INDEX

## A

| About AFP/IPDS Fonts | 21 |
|----------------------|----|
| About IPDS           | 5  |
| R                    |    |

#### В

| Bar Code | .9  |
|----------|-----|
| Box Draw | . 9 |

## С

| Caching             | . 9 |
|---------------------|-----|
| Characters Per Inch | 9   |
| Color Simulation    | . 9 |
| Configuration       | .7  |
| Corner Staple Angle | .9  |
| 1 0                 |     |

#### D

| Data Management       | . 9 |
|-----------------------|-----|
| Default Code Page     | . 9 |
| Default FGID          | . 9 |
| Default Punch Pattern | .9  |
|                       |     |

## E

| Edge to Edge   | . 9 |
|----------------|-----|
| Emulation Mode | . 9 |

## F

| Font Capture      | 9 |
|-------------------|---|
| Font Substitution | 9 |

## G

| Graphic Character String         | 9       |
|----------------------------------|---------|
| I                                |         |
| IPDS Font List<br>IPDS Menu      |         |
| L                                |         |
| Limitations<br>List / Test Print | 21<br>9 |
| N                                |         |
| Network<br>Notice                | 7       |
| 0                                |         |
| Offset                           | 9       |

### Ρ

|              | _ |
|--------------|---|
| Precautions2 | 1 |
| Print Mode   | 9 |
| Printer      | 7 |
|              |   |

# R

| Reset IPDS Resources | 9 |
|----------------------|---|
| Resolution           | 9 |

# S

| Security                    | 8 |
|-----------------------------|---|
| ,<br>Suppress Punch Nacks   | 9 |
| Suppress Staple Count Nacks | 9 |
| Symbols                     | 4 |

### т

| Text Color Simulation      | 9  |
|----------------------------|----|
| Trademarks                 | 22 |
| Tray Form                  | 9  |
| Tray Mapping               | 9  |
| U                          |    |
| User Tools Settings        | 9  |
| V                          |    |
| Valid Printable Area Check | 9  |
| w                          |    |

| Web Image Monitor7 |
|--------------------|
|--------------------|

MEMO